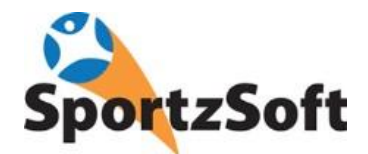

# SportzSoft Solutions OLA Registrars Guide OLA Governing Body (Insurance) Fees

This guide has been developed to assist the OLA registrars with the management and payment of outstanding OLA Insurance fees.

Insurance fees are automatically pulled out of a club's Peloton account when a player or volunteer registers with their club. Only one fee is processed per registrant, so if a player or volunteer registers for more than one product, the system only processes Governing Body fees once.

Governing Body Fees cannot be processed if:

- The club doesn't process credit card payments
- There are several volunteer registrations which have an associated OLA fee but no funds are collected
- The club's Peloton account is empty because the Peloton funds have been transferred to the club bank account

### How Do I Know Which Registrations Have Been Paid?

If you login to SportzSoft Admin, and go to REPORTS, you can find a Governing Body Fees report under the ACCOUNTING section. This shows a summary of all Governing Body fees processed for your club by season.

Be sure to review registrations and Governing Body fees **for each season** on the report. Because registrations are different for each season, and each season could potentially have different fees, you will need to review your fees on a season by season basis.

| 📅 SportzSoft - Grangeville Hinor Lacrosse Association (1D #4071)                                                                                                    |                                                            |                                                                      |        |                                                                     |                        |                                     |                                       |        |           |                 |            |  |  |  |
|----------------------------------------------------------------------------------------------------|------------------------------------------------------------|----------------------------------------------------------------------|--------|---------------------------------------------------------------------|------------------------|-------------------------------------|---------------------------------------|--------|-----------|-----------------|------------|--|--|--|
| File Edit View Windows Help                                                                                                    |                                                            |                                                                      |        |                                                                     |                        |                                     |                                       |        |           |                 |            |  |  |  |
| Registrations         Contacts         Volunteering         Scheduling         Communicate         Bookings         Reporting         Selting         Lefp         Exit |                                                            |                                                                      |        |                                                                     |                        |                                     |                                       |        |           |                 |            |  |  |  |
| Image: Save Delete Befresh Erint                                                                                                    |                                                            |                                                                      |        |                                                                     |                        |                                     |                                       |        |           |                 |            |  |  |  |
| SportzSoft Port 📓 Reporting 📃 🗆 🗙                                                                                                    |                                                            |                                                                      |        |                                                                     |                        |                                     |                                       |        |           |                 |            |  |  |  |
| Active Seasons In                                                                                                    | Reports                                                    | -Fees Distribution Summary                                           |        | Registrations                                                       |                        |                                     |                                       |        |           |                 |            |  |  |  |
| -System Release                                                                                                    | League Management     Volunteering     Officials Reporting | For Season: 2018 Box Season                                          | \$     | Club: Orangeville Minor Lacrosse Association 669 with GB Fee Print. |                        |                                     |                                       |        |           |                 |            |  |  |  |
| Registrations                                                                                                    | Dashboards                                                 | Category                                                             | Count  | Registration #                                                      | Registration Timestamp | Status                              | Product                               | Туре   | GB Fee ID | GB Fee          | GB Balance |  |  |  |
| Fixes                                                                                                    | Accounting                                                 | Total # of Registrations                                             | 760    | 656408                                                              | 1/06/18 5:31:46 AM     | Paid in Full                        | Volunteer Coach+Trainer 2018 Box La   |        |           |                 |            |  |  |  |
| 1. LOOKing at an a                                                                                                    | Merchant Settlement                                        | # with GB Fee                                                        | 669    | 656409                                                              | 1/06/18 5:32:23 AM     | Paid in Full                        | Volunteer Executive 2018 Box Lacrosse | VOLN   |           | L               |            |  |  |  |
| Registrations                                                                                                    | Governing Body Fees                                        | # without GB Fee                                                     | 91     | 656410                                                              | 1/06/18 5:33:16 AM     | Paid in Full                        | Volunteer Manager 2018 Box Lacrosse   | VOLN   | 680630    | \$11.00         | \$0.00     |  |  |  |
| Enhancements                                                                                                    | 4                                                          | II GB Fees                                                           |        | 656411                                                              | 1/06/18 5:33:52 AM     | Paid in Full                        | Rep-Novice 2018 Box Lacrosse          | SPOR   | 680945    | \$11.00         | \$0.00     |  |  |  |
| 1. Changing the p                                                                                                    |                                                            | # GB Fees with Registration                                          | 610    | 679056                                                              | 2/11/18 6:01:14 PM     | Paid in Full                        | Rep-Intermediate Boys 2018 Box Lacr   | SPOR   | 738048    | \$11.00         | \$11.00    |  |  |  |
| Registrations                                                                                                    |                                                            | # GB Fees with no Registration                                       | 3      | 742103                                                              | 5/31/18 10:16:06 PM    | Paid in Full                        | House league Coach 2018 Box Lacros    | VOLN   |           |                 |            |  |  |  |
| Enhancements                                                                                                    | hancements                                                 | # GB Fees not yet paid                                               | 169    | 692375                                                              | 2/27/18 7:12:52 AM     | Paid in Full                        | Rep-Midget Boys 2018 Box Lacrosse     | SPOR   | 695928    | \$11.00         | \$0.00     |  |  |  |
| 1. Ability to resto                                                                                                    |                                                            |                                                                      |        | 656986                                                              | 1/08/18 8:00:07 AM     | Paid in Full                        | Rep-Novice 2018 Box Lacrosse          | SPOR   | 672143    | \$11.00         | \$0.00     |  |  |  |
| Registrations                                                                                                    |                                                            |                                                                      |        | 667648                                                              | 1/31/18 6:27:41 PM     | Paid in Full                        | Rep- Pee Wee 2018 Box Lacrosse        | SPOR   | 676041    | \$11.00         | \$0.00     |  |  |  |
| Fixes                                                                                                    | 2                                                          |                                                                      | 3      | 656444                                                              | 1/06/18 9:30:02 AM     | Paid in Full                        | Rep- Tyke 2018 Box Lacrosse           | SPOR   | 672056    | \$11.00         | \$0.00     |  |  |  |
| 1. Registrations su                                                                                                    |                                                            |                                                                      | 727324 | 4/20/18 3:47:31 PM                                                  | Paid in Full           | Volunteer Manager 2018 Box Lacrosse | VOLN                                  | 730703 | \$11.00   | \$11.00         |            |  |  |  |
|                                                                                                    |                                                            | Select your season.<br>There is a separate<br>report for each season |        | 656425                                                              | 1/06/18 7:05:36 AM     | Paid in Full                        | Rep- Pee Wee 2018 Box Lacrosse        | SPOR   | 672051    | \$11.00         | \$0.00     |  |  |  |
| -Support Ticke                                                                                                    |                                                            |                                                                      |        | 660837                                                              | 1/17/18 11:47:56 PM    | Paid in Full                        | Rep-Bantam Boys 2018 Box Lacrosse     | SPOR   | 714420    | \$11.00         | \$0.00     |  |  |  |
|                                                                                                    |                                                            |                                                                      |        | 656543                                                              | 1/06/18 2:16:45 PM     | Paid in Full                        | Rep-Bantam Boys 2018 Box Lacrosse     | SPOR   | 672073    | \$11.00         | \$0.00     |  |  |  |
| New Ticket                                                                                                    |                                                            |                                                                      |        | 658874                                                              | 1/13/18 11:54:07 AM    | Cancelled                           | Volunteer Executive 2018 Box Lacrosse | VOLN   | 680685    | \$11.00         | \$0.00     |  |  |  |
|                                                                                                    |                                                            |                                                                      |        | 742110                                                              | 5/31/18 10:27:48 PM    | Paid in Full                        | House league Coach 2018 Box Lacros    | VOLN   | 742248    | \$11.00 \$11.00 | \$11.00    |  |  |  |
| Ticket # Applic                                                                                                    |                                                            |                                                                      |        | 662569                                                              | 1/22/18 12:12:39 PM    | Cancelled                           | Rep-Intermediate Boys 2018 Box Lacr   | SPOR   | 740237    | \$11.00         | \$11.00    |  |  |  |
|                                                                                                    |                                                            |                                                                      |        | C70052                                                              | 2/11/10/2-4E-42 DM     | Paid in Full                        | House league Maying 2019 Paul age     | CDOD   | 670277    | #11.00          | \$0.00     |  |  |  |

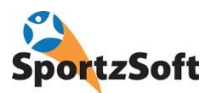

| Reporting                      |                                |       |                |                         |                                                            |                                                                                                    |              |                  |           |         | - 🗆        |
|--------------------------------|--------------------------------|-------|----------------|-------------------------|------------------------------------------------------------|----------------------------------------------------------------------------------------------------|--------------|------------------|-----------|---------|------------|
| Reports                        | Fees Distribution Summary      |       | Registrations  |                         |                                                            |                                                                                                    |              |                  |           |         |            |
| League Management Volunteering | For Season: 2018 Box Season    | \$    | Club: Orangev  | ille Minor Lacrosse Ass | ociation 6                                                 | 69 with GB Fee                                                                                            |              |                  |           | Print   | Close      |
| Officials Reporting            | Category                       | Count | Registration # | Registration Timestamp  | Status                                                     | Product                                                                                                   |              | Туре             | GB Fee ID | GB Fee  | GB Balance |
| Accounting                     | Total # of Flegistrations      | 760   | 656408         | 1/06/18 5:31:46 AM      | Paid in Full                                               | Volunteer Coach+Trainer 2018                                                                              | Box La       | VOLN             |           |         |            |
| Merchant Settlement            | # with GB Fee 6                |       | 656409         | 1/06/18 5:32:23 AM      | Paid in Full                                               | Volunteer Executive 2018 Box Lacrosse                                                                     |              | VOLN             | 1         |         |            |
| Governing Body Fees            | # without GB Fee               | 91    | 656410         | 1/06/18 5:33:16 AM      | Paid in Full                                               | Volunteer Manager 2018 Box                                                                                | Lacrosse     | VOLN             | 680630    | \$11.00 | \$0.00     |
|                                |                                |       | 656411         | 1/06/18 5:33:52 AM      | 8 5:33:52 AM Paid in Full Rep-Novice 2018 Box Lacrosse SPO |                                                                                                    | SPOR         | 680945           | \$11.00   | \$0.00  |            |
|                                | # GB Fees with Registration    | 610   | 679056         | 2/11/18 6:01:14 PM      | Paid in Full                                               | Rep-Intermediate Boys 2018                                                                                | Box Lacr     | SPOR             | 738048    | \$11.00 | \$11.00    |
|                                | # GB Fees with no Registration | 3     | 742103         | 5/31/18 10:16:06 PM     | Paid in Full                                               | House league Coach 2018 Box Lacros                                                                        |              | VOLN             |           |         |            |
|                                | # GB Fees not yet paid         | 169   | 692375         | 2/27/18 7:12:52 AM      | Paid in Full                                               | Ren-Midnet Roys 2018 Rox L                                                                                | acinsse      | SPOR             | 695928    | \$11.00 | \$0.00     |
|                                |                                |       | 656986         | 1/08/18 8:00:07 AM      | Paid in                                                    | de <u>G</u> rid Editor<br>de <u>Print Preview</u><br>de <u>AutoSize Columns</u><br>de <u>Cglor Scheme</u> | Grid         | Grid Options     |           | \$11.00 | \$0.00     |
|                                |                                |       | 667648         | 1/31/18 6:27:41 PM      | Paid ir                                                    |                                                                                                    | Eield        |                  |           | \$11.00 | \$0.00     |
|                                |                                |       | 656444         | 1/06/18 9:30:02 AM      | Paid in                                                    |                                                                                                    | Rem          | nove Column      |           | \$11.00 | \$0.00     |
|                                |                                |       | 727324         | 4/20/18 3:47:31 PM      | Paid in                                                    |                                                                                                    | Mer          | rae Column       |           | \$11.00 | \$11.00    |
|                                |                                |       | 656425         | 1/06/18 7:05:36 AM      | Paidir                                                     |                                                                                                    | Engle column |                  |           | \$11.00 | \$0.00     |
|                                |                                |       | 660837         | 1/17/18 11:47:56 PM     | Paidir                                                     | схроп                                                                                                    | Gro          | puping a sorting |           | \$11.00 | \$0.00     |
|                                |                                |       | 656543         | 1/06/18 2:16:45 PM      | Paid in                                                    | Contract Groups                                                                                           | Gro          | up <u>B</u> y    | •         | \$11.00 | \$0.00     |
|                                |                                |       | 658874         | 1/13/18 11:54:07 AM     | Cance                                                      | Expand Groups                                                                                             | Lacrosse     | VULN             | 680685    | \$11.00 | \$0.00     |
|                                |                                |       | 742110         | 5/31/18 10:27:48 PM     | Paidir                                                     | Reset to Default                                                                                          | Lacros       | VOLN             | 742248    | \$11.00 | \$11.00    |
|                                |                                |       | 662569         | 1/22/18 12:12:39 PM     | Cance                                                      |                                                                                                    | ox Lacr      | SPOR             | 740237    | \$11.00 | \$11.00    |
|                                |                                |       | 678953         | 2/11/18 2:45:43 PM      | Paid in Full                                               | House league Novice 2018 B                                                                                | lox Lacr     | SPOR             | 679277    | \$11.00 | \$0.00     |
| 0                              |                                |       |                | 2/11/18 2:46:31 PM      | Cancelled                                                  | House league- Tuke 2018 Box                                                                               | k Lacrosse   | SPOR             | 679278    | \$11.00 | \$0.00     |

If you need to export this to a spreadsheet to analyze, just right click, GRID OPTIONS, and then EXPORT.

#### GB Fee Transfers by Day

You can also monitor the GB Fee transfers by Day report which shows the transfer of funds from your club Peloton account to the OLA's Peloton account.

| heporting                                                                                |                                |                     |                |          |      |         |              |         |
|------------------------------------------------------------------------------------------|--------------------------------|---------------------|----------------|----------|------|---------|--------------|---------|
| Reports                                                                                  | Fees Distribution Summary      | GB Transfers by Day |                |          |      |         |              |         |
| League Management     Volunteering     Officials Reporting     Dashboards     Accounting | For Season: 2018 Box Season    | \$                  | Dates between: | 12/01/17 | 6    | 6/18/1  | 8 💌          | Refresh |
|                                                                                          | Category                       | Count               | Date           | Count    | Fail | Success | Transfer Amt |         |
|                                                                                          |                                | 760                 | 2018-02-10     | 22       | 0    | 22      | \$286.00     |         |
| Merchant Settlement                                                                      | # with GB Fee                  |                     | 2018-02-11     | 34       | 0    | 34      | \$442.00     |         |
| Governing Body Fees                                                                      | # without GB Fee               |                     | 2018-02-12     | 10       | 0    | 10      | \$90.00      |         |
|                                                                                          |                                |                     | 2018-02-13     | 11       | 0    | 11      | \$121.00     |         |
|                                                                                          | # GB Fees with Registration    |                     | 2018-02-14     | 17       | 0    | 17      | \$107.00     |         |
|                                                                                          | # GB Fees with no Registration |                     | 2018-02-15     | 9        | 0    | 9       | \$69.00      |         |
|                                                                                          | # GB Fees not yet paid         |                     | 2018-02-16     | 7        | 0    | 7       | \$57.00      |         |
|                                                                                          |                                |                     | 2018-02-17     | 10       | 0    | 10      | \$90.00      |         |
|                                                                                          | GB Transfers by Day            |                     | 2018-02-18     | 12       | 0    | 12      | \$132.00     |         |
|                                                                                          |                                | ~                   | 2018-02-19     | 87       | 0    | 87      | \$87.00      |         |
|                                                                                          |                                |                     | 2018-02-20     | 14       | 0    | 14      | \$14.00      |         |
|                                                                                          |                                | < l                 | 2018-02-21     | 8        | 8    | 0       | \$0.00       |         |
|                                                                                          |                                |                     | 2018-02-22     | 20       | 0    | 20      | \$210.00     |         |
|                                                                                          |                                |                     | 2018-02-23     | 5        | 0    | 5       | \$55.00      |         |

## Ensuring There Are Adequate Funds in your Peloton Account for OLA Fee Payment

The SportzSoft system transfers funds from your online Peloton account to the OLA Peloton account. For some clubs that have already transferred all their funds from their Peloton account to their club bank account, we may need you to transfer funds back from your bank account to your Peloton account so the OLA fees can be paid.

If you need to do this, it is very simple. Just login to your Peloton Account, and transfer the required funds.

2

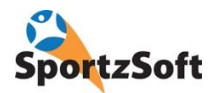

The transfer you are making is FROM your club bank account up to your Peloton account. As such you are 'depositing' funds to your Peloton account from your bank account.

Once you are logged into your Peloton account, click on the 'cheque book' image at the top. Then click on the DEPOSIT FUNDS tab, select your chequing account in the 'from account', and then enter the total amount to transfer in the 'amount' field. You can also add a brief note to detail what the transfer is for.

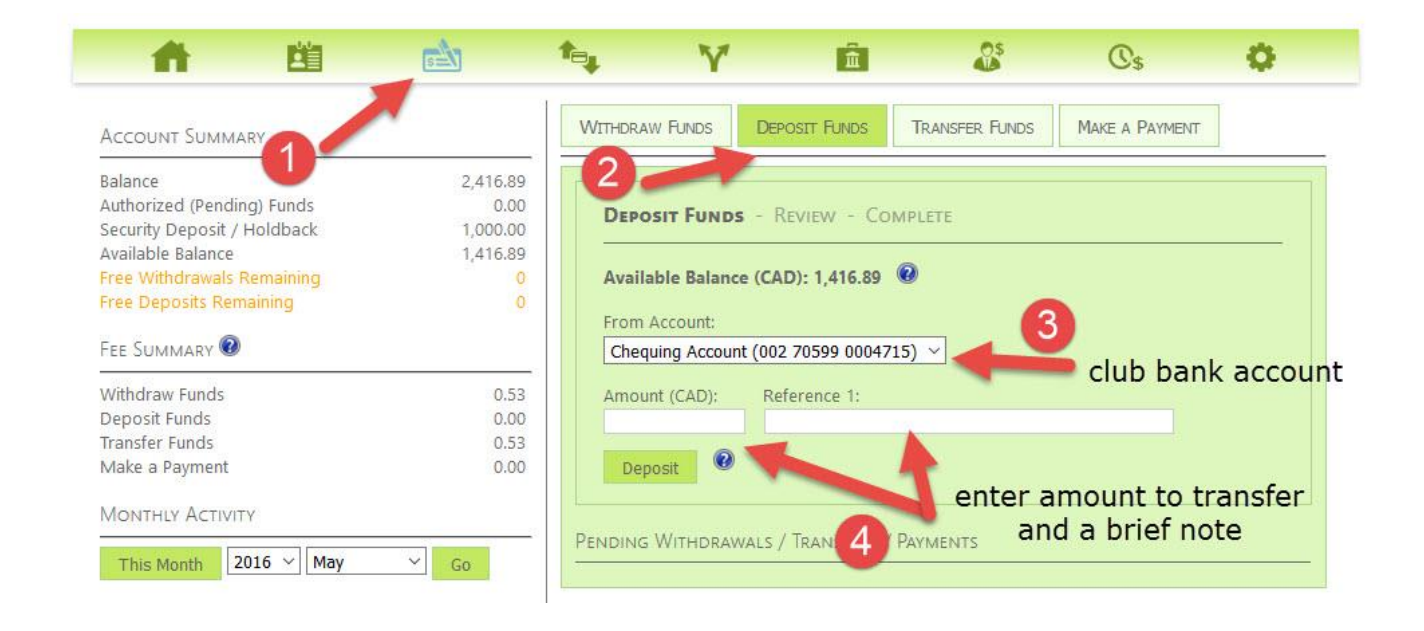

## Conclusion

We hope you enjoy using the SportzSoft Online Registration system. If you have any comments or suggestions, we would be happy to hear from you!

SportzSoft Solutions Inc www.sportzsoft.com info@sportzsoft.com

3